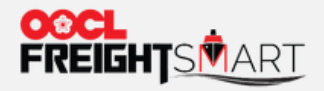

# **Order Adjustment**

and a second the second second

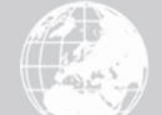

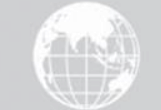

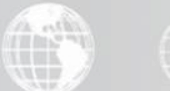

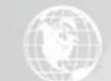

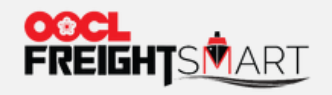

#### Step 1

#### Input order information in "Order" page, and then click "Search"

**Control Tower** Q One Page Summary Order Booking Cargo Tracking + Extra D&D Record Document NOR GENERAL ✓ REEFER Buttons for quick filter Cancelled Pending for Advanced Payment Available for Booking Booked Online Date & Time Order Booking 2022-05-15 2022-07-15 То Payment No. No. Status Order Status Voyage No. Vessel User Name Search لكناً: Total Order(s):4 Record(s) Export data Order will be cancelled automatically if no online payment settlement or no booking submission before expiry.

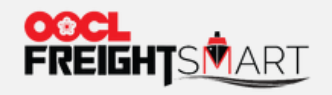

#### **Step 2** Click "**More**" on specific order number to proceed to order adjustment

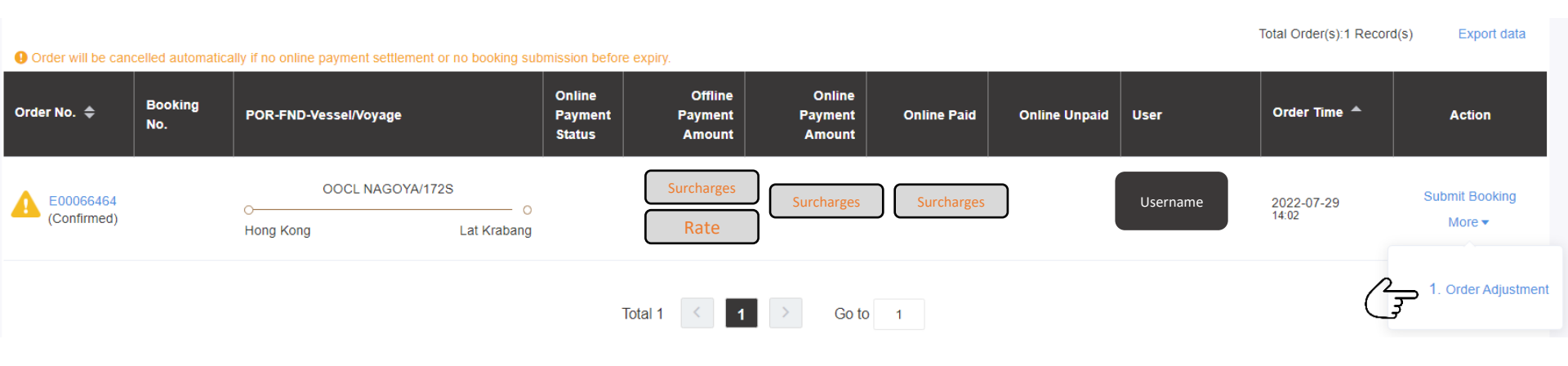

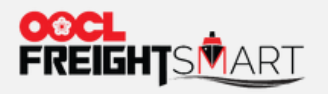

#### Step 3

Input new quantity to be added on existing order, and then click "Request to Change Order"

Enter Cntr Change Count

| Cntr Type | Ocean Freight | Total Count(Origin) | Booked Count | Available Booking Count | Total Count(Current) | Total Available Space |
|-----------|---------------|---------------------|--------------|-------------------------|----------------------|-----------------------|
| 20GP      | Rate          | 1                   | 0            | + − 2 +                 | 2                    |                       |
| 40GP      | Rate          | 1                   | 0            | <u> − 2 +</u>           | 2                    | 22                    |
| 40HQ      | Rate          | 0                   | 0            | <b>2</b> − 0 +          | 0                    |                       |

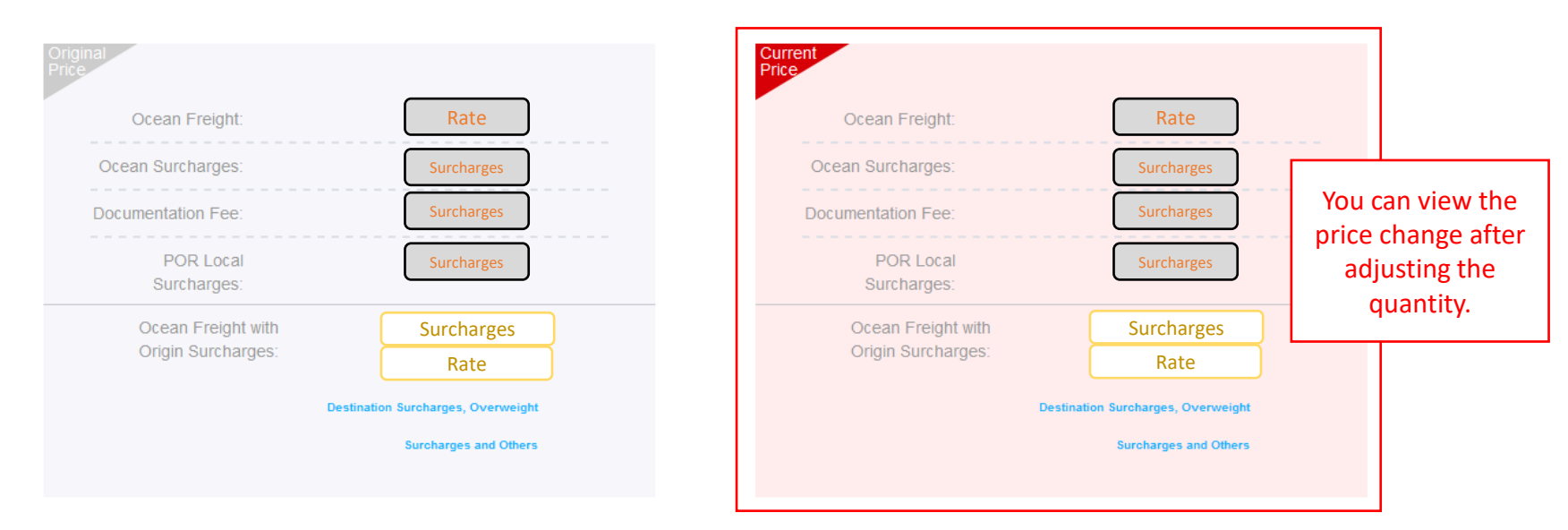

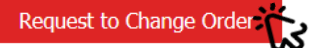

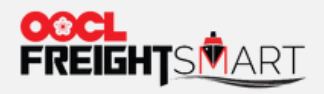

## Step 4

## Review the details before confirming the changes

| Adjust Order                 |                   |                                                     |                   | × |
|------------------------------|-------------------|-----------------------------------------------------|-------------------|---|
|                              |                   |                                                     |                   | _ |
|                              | Before            |                                                     | After             |   |
| Total                        | Rate              | Total                                               | Rate              |   |
| Online Already<br>Paid(Full) | Surcharges        | Online Payment<br>Amount(Full)                      | Surcharges        |   |
| To Be Paid (Offline)         | Rate + Surcharges | To Be Paid (Offline)                                | Rate + Surcharges |   |
|                              |                   | Cancellation Fee:<br>Cancellation Fee<br>Remission: | Cancellation Fee  |   |
|                              | Cancel Change     | Confirm Change                                      |                   |   |

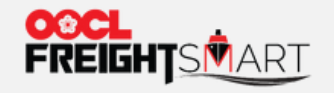

# **Step 5** Changes in Order will be reflected immediately once confirmed

#### My Orders / Order Details Order No.: E00066464 Order Date: 2022-07-29 14:02 20GP **40HQ 40GP** Amount Paid Available for Booking 0 2 2 CNY 0 Total Ordered 2 2 0 Note: Any order adjustment or all/ partial cancellation may incur cancellation fee, that is CNY1000 per TEU. Order Adjustment **Book Now** Sailing POL POD Est. Transit Time Origin Destination Traffic Mode Cargo Type SVVD

#### REMARK:

For order cancellation, please refer to <u>User Guide (oocl.com)</u> "Order Cancellation" for more detailed steps